# **Certificate of Airworthiness (COA)** Initial Application

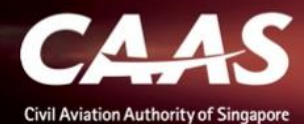

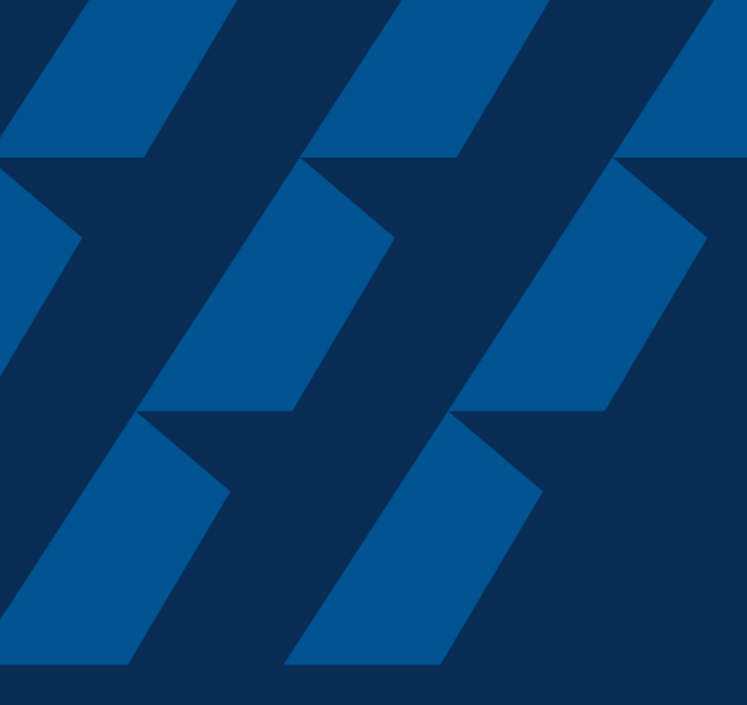

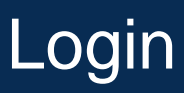

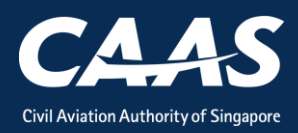

#### Step 1: Select the login method.

Use CorpPass Login if you are submitting an application on behalf of your organisation.

Use **eSOMSPass Login** if you are submitting an application on behalf of **another organisation**, e.g., contractor applying for GA operator.

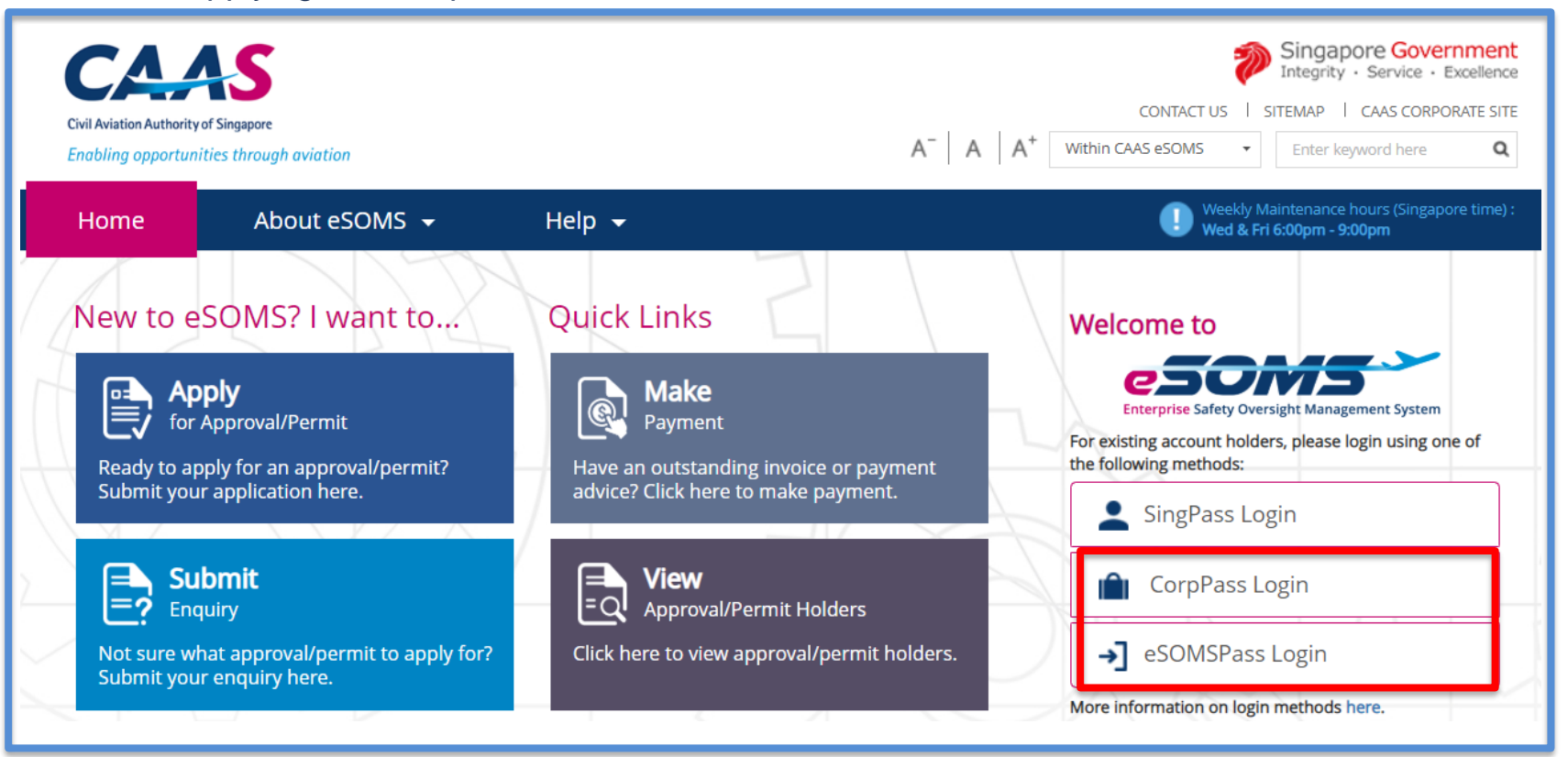

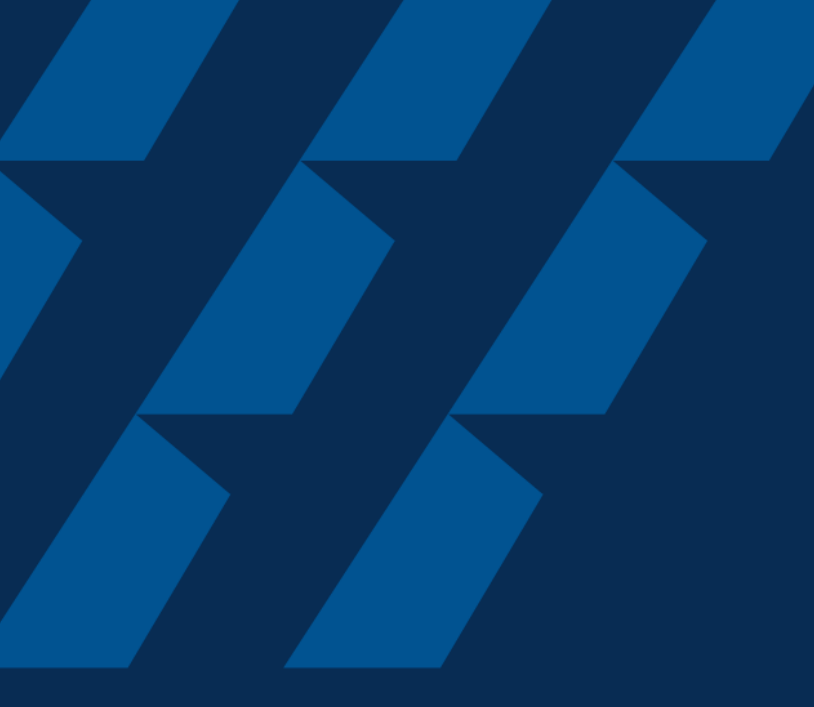

### Applying for COA Initial

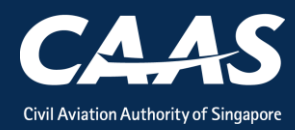

#### Step 1: Click on 'New', then 'Approval'.

| Enterprise Safety Oversight Management System | n                                                              |
|-----------------------------------------------|----------------------------------------------------------------|
| Home                                          | Home My Organizati                                             |
| My Applications                               | My Dashboard                                                   |
| Search Portal                                 |                                                                |
| — New                                         | My Outstanding Tasks                                           |
| Approval                                      | Case Reference Number T Application Reference No T Application |
| + Profile Settings                            | No work assigned                                               |
|                                               |                                                                |
|                                               | My Involved Tasks                                              |
|                                               | Case Reference Number T Description T Application Type         |

#### Step 2: Select 'Certificate of Airworthiness' and 'Initial'.

| Home My Organizati 🖶 CAAS/COR/2020 🖻 Approval                |                                                                |
|--------------------------------------------------------------|----------------------------------------------------------------|
| Approval                                                     |                                                                |
| Select Approval Type                                         |                                                                |
| Approval Type * Certificate of Airworthiness (COA)           | Application Type *                                             |
| Additional Questions Related to Application                  | Status of Aircraft's CoR Application                           |
|                                                              | Completed  In-Progress                                         |
| Indicate corresponding CoR Application<br>CAAS/COR/2020/0080 | Do not submit COA application<br>until COR has been submitted. |
| Cancel                                                       | Submit                                                         |

#### Step 3: Answer Additional Questions before proceeding

| ome My Organizati 🖶 CAAS/COR/2020                            | පි Approval                                                   |
|--------------------------------------------------------------|---------------------------------------------------------------|
| pproval                                                      |                                                               |
| elect Approval Type                                          |                                                               |
| Approval Type \star                                          | Application Type \star                                        |
| Certificate of Airworthiness (COA)                           | ✓ Initial ✓                                                   |
| Aircraft Manufacturing Serial Number *                       | Status of Aircraft's CoR Application<br>Completed In-Progress |
| Indicate corresponding CoR Application<br>CAAS/COR/2020/0080 | Proposed Aircraft Registration Mark *<br>9V-SCA ~             |
| Cancel                                                       | Submit                                                        |

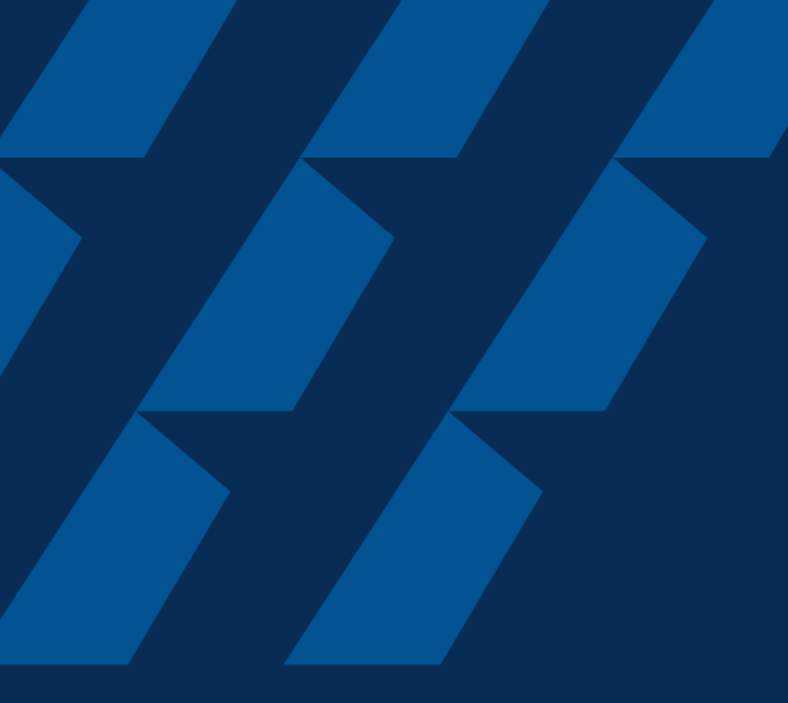

### **Formal Application**

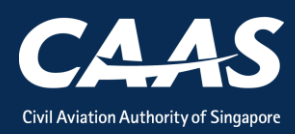

9

#### Step 1: Verify Applicant/Organisation Details

| Home My Organizati 🖻 C                                 | AAS/COA/2020                    |                            |                                                                                | v                        |
|--------------------------------------------------------|---------------------------------|----------------------------|--------------------------------------------------------------------------------|--------------------------|
| Approval<br>Application (CAAS/COA/2020                 | 0/0066)                         |                            |                                                                                | Actions ~ 0              |
| 1<br>Applicant/Organisation Details                    | 2<br>Formal Application Details | 3<br>Upload Documents      | 4<br>Preview Application                                                       | ^                        |
| <b>Instructions</b><br>This form may take you up to 30 | minutes to fill in. You are adv | ised to go through the e   | entire form and ensure that you have all necessary information and documents r | ready before filling in. |
| Please ensure your submission is                       | s complete and fields are corr  | ectly filled, incomplete o | or incorrect submission will lead to delays in processing your application.    |                          |
| Application Details                                    |                                 |                            |                                                                                |                          |
| Approval Type<br>Certificate of Airworthiness (CC      | OA)                             |                            | Application Type<br>Initial                                                    |                          |
| Additional Questions Relat                             | ted to Application              |                            |                                                                                |                          |
| Aircraft Manufacturing Serial N                        | lumber                          |                            | Status of Aircraft's CoR Application                                           | ~                        |

#### Step 2: Enter formal application details

| Home My Organizati 🖻 CAAS/CO                                                         | OA/2020                             |                                   |         |             | v       |
|--------------------------------------------------------------------------------------|-------------------------------------|-----------------------------------|---------|-------------|---------|
| Approval<br>Application (CAAS/COA/2020/006                                           | 66)                                 |                                   |         |             | Actions |
| 1     2       Applicant/Organisation Details     Formal                              | 3<br>I Application Details Upload D | 4<br>ocuments Preview Application |         |             | ^       |
| Certificate of Airworthiness                                                         |                                     |                                   |         |             |         |
| Category of Aircraft Applying for <b>*</b> <ul> <li>Transport (Passenger)</li> </ul> | ) Transport (Cargo)                 | Aerial Work                       | Private | Special     |         |
| Name of Aircraft Operator                                                            |                                     |                                   |         |             |         |
| Address of Aircraft Operator<br>Country/Region                                       |                                     | State                             |         | City        |         |
| Street / Building                                                                    |                                     |                                   |         | Postal Code |         |
|                                                                                      |                                     |                                   |         |             | ~       |

### Step 3: Upload Mandatory Documents

| Home                       | My Organizati 🖻                                 | CAAS/C     | OA/2020                 |                       |                          |        |       |        |           | T            |
|----------------------------|-------------------------------------------------|------------|-------------------------|-----------------------|--------------------------|--------|-------|--------|-----------|--------------|
| .pproval<br><b>\pplica</b> | ition (CAAS/COA/20                              | 20/00      | 56)                     |                       |                          |        |       |        | Actions V | $\bigcirc$   |
| 1<br>Applicar              | nt/Organisation Details                         | 2<br>Forma | al Application Details  | 3<br>Upload Documents | 4<br>Preview Application |        |       |        |           | ^            |
| <b>Mano</b><br>Note        | latory Documents<br>: If N/A is checked, please | provide    | justification in remark | column.               |                          |        |       |        |           | ł            |
|                            |                                                 |            |                         |                       |                          | III P  | age 1 | of 2 🕨 |           |              |
|                            | Name                                            | File       | Category                |                       |                          | Attach | N/A   | Remark |           |              |
| 1                          |                                                 |            | AD compliance repo      | rt                    |                          | Upload |       |        |           |              |
| 2                          |                                                 |            | Aircraft Flight Instru  | ment Record           |                          | Upload |       |        |           |              |
| 3                          |                                                 |            | Aircraft Radio Equip    | ment Record           |                          | Upload |       |        |           |              |
|                            |                                                 |            |                         |                       |                          |        |       |        |           | $\checkmark$ |

#### Step 4: Click 'Add Row' to upload supporting documents

| ome My Organizati                      | 는 CAAS/COA/2020                                               |                                            |           |       | v            |
|----------------------------------------|---------------------------------------------------------------|--------------------------------------------|-----------|-------|--------------|
| <sup>roval</sup><br>plication (CAAS/CC | DA/2020/0066)                                                 |                                            |           |       | Actions v () |
| 8                                      | IDA Aircraft Statio                                           | n Licence                                  | Upload    |       |              |
| 9                                      | List of SBs incorpo                                           | prated on aircraft                         | Upload    |       |              |
| 10                                     | OEM aircraft inspe                                            | ection report documents (For new aircraft) | Upload    |       |              |
| ocument not found in Add Row           | the above list? You may upload add<br>Click to upload<br>File | ditional supporting documents here.        | Attach Re | emark |              |
| No items                               |                                                               |                                            |           |       |              |
|                                        |                                                               |                                            |           |       |              |

# Step 5: Preview all application details. Remember to declare at the bottom of the page before submitting.

| Home My Organizati 🖻                                                                                                    | CAAS/COA/2020                                                                                                    |                                                                                                    |                                                                                                    |        |
|----------------------------------------------------------------------------------------------------|----------------------------------------------------------------------------------------------------|----------------------------------------------------------------------------------------------------|----------------------------------------------------------------------------------------------------|--------|
| Approval<br>Application (CAAS/COA/20                                                                                                    | 20/0066)                                                                                                    |                                                                                                    | Ad                                                                                                    | ctions |
| 1<br>Applicant/Organisation Details                                                                                                    | 2<br>Formal Application Details                                                                                                    | 3<br>Upload Documents                                                                                                    | 4<br>Preview Application                                                                                                    |        |
| Declaration                                                                                                    |                                                                                                    |                                                                                                    |                                                                                                    |        |
| <ul> <li>I/We hereby declare that the in<br/>Section 29C of the Air Navigation</li> <li>I agree that CAAS may collect,<br/>provided in this application for<br/>regulatory document that may<br/>safety regulatory requirements</li> <li>I agree that CAAS may collect,<br/>provided in this form, for the for<br/>related events and training.</li> <li>By providing to CAAS personal<br/>protection or data protection I<br/>which I obtained his (for personal</li> </ul> | formation provided is complete<br>in Act.<br>use, and disclose my personal<br>m, or obtained by CAAS as a r<br>be granted by CAAS, verification<br>use and disclose my personal<br>ollowing purposes: (1) to receive<br>data on behalf of another indiv<br>egislation, including but not lim | , true and accurate and t<br>data to the Governmen<br>esult of processing my a<br>n of regulatory documen<br>data and contact inform<br>information and update<br>idual, I warrant to CAAS<br>ited to the PDPA, have b | that furnishing any false particulars, information or documents to CAAS is an offense under<br>application for the purposes of assessing my application and the administration of any<br>ts issued by CAAS, or enforcing and ensuring my compliance with the relevant transport<br>mation including email addresses, phone numbers and postal addresses, which I have<br>es from CAAS on safety and regulations (2) to receive information from CAAS on aviation-<br>that all the necessary consents required in accordance with all applicable personal data<br>been obtained from that individual, and that I have notified him/her of the purpose for<br>available to the purpose for |        |

14

CAAS

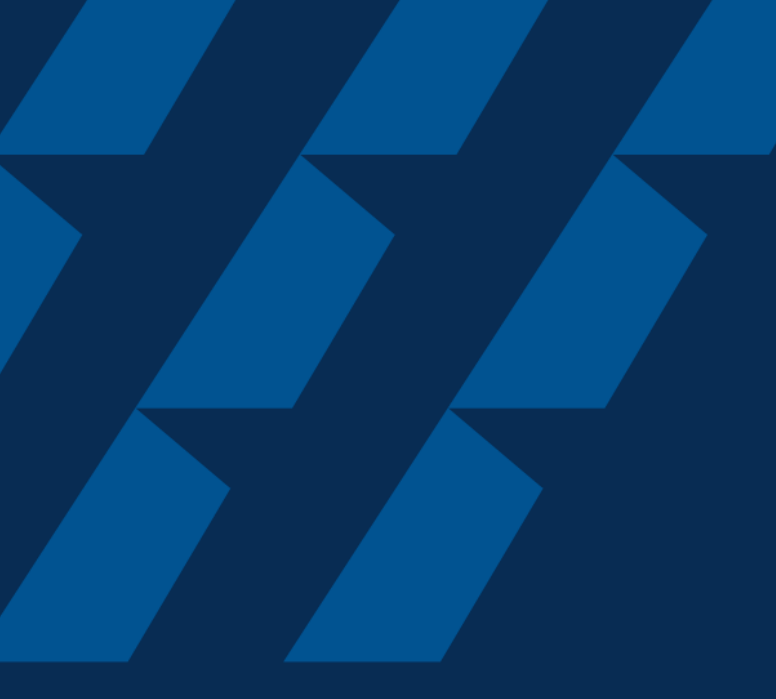

### Fee Payment

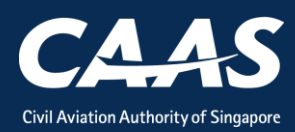

#### After submitting your Application, you will automatically be redirected to the fee payment page. The application fee will also be sent to your registered email.

| Home My Organizati 🖻 CAAS/PM/2020/                                                                    |              |          |
|----------------------------------------------------------------------------------------------------|--------------|----------|
| Approval > Application<br>Payment (CAAS/PM/2020/0414)                                                 |              |          |
| Review NonBillable Payments<br>Applicant Can Review Non Billable Payment                              |              |          |
| The Application will only be processed once payment is made. Payment Invoice Number CAAS/PM/2020/0414 |              |          |
| Date 10/04/2020 12:39 PM                                                                              |              |          |
| Organisation Name Organisation Address                                                                |              |          |
| Applicant Name Aircraft MCTOM                                                                         |              |          |
| S No. Item Description                                                                                | Amount (SGD) | Due Date |
| 1 A fee of \$198 per 1,000kg of the aircraft's MCTOM or part thereof                                  |              |          |

#### Step 2: Check that the amount is correct before paying.

| Aircraft MCTO                 | М                                                                  |      |                 |          |
|-------------------------------|--------------------------------------------------------------------|------|-----------------|----------|
| S No.                         | Item Description                                                   |      | Amount (SGD)    | Due Date |
| 1                             | A fee of \$198 per 1,000kg of the aircraft's MCTOM or part thereof |      | ,               |          |
| Total Amount<br>Net Payable A | (SGD)<br>mount (SGD)                                               |      |                 |          |
| Cancel                        |                                                                    | Dowr | nload Pay Later | Pay Now  |

# Step 3: Select the payment mode: Credit Card (limited to SGD 5000) or Telegraphic Transfer (TT).

| Approval > Application                      |                  | Make Payment                                                                                    |                         | × |         |
|---------------------------------------------|------------------|-------------------------------------------------------------------------------------------------|-------------------------|---|---------|
| Payment (CAAS/PM/20                         | 20/0/14)         |                                                                                                 |                         | ^ | Actions |
| Organisation Addres                         | edford s         | Application No.                                                                                 | CAAS/COA/2020/0066      |   |         |
| Applicant Name                              | Tribbiar         | Payment Advice No.                                                                              | CAAS/PM/2020/0414       |   |         |
| Aircraft MCTOM                              | 252,651.00 ł     | Payment Advice Data                                                                             | 10/0 1/2020             |   |         |
|                                             |                  | Payment Mode 🕯                                                                                  | Select 🗸                |   |         |
| S No. Item Descrip                          | ption            |                                                                                                 | A Value cannot be blank |   |         |
| 1 A fee of \$19                             | 98 per 1 000kg c |                                                                                                 |                         |   |         |
|                                             |                  |                                                                                                 |                         | - |         |
|                                             | oo per 1,000kg e |                                                                                                 |                         | _ |         |
| Total Amount (SGD)                          | 094.00           | Payer Details                                                                                   |                         |   |         |
| Total Amount (SGD)<br>Net Payable Amount (S | 094.00<br>094.00 | Payer Details Payer Name                                                                        |                         |   |         |
| Total Amount (SGD)<br>Net Payable Amount (S | 094.00<br>094.00 | Payer Details<br>Payer Name<br>Payer Organisation                                               |                         |   |         |
| Total Amount (SGD)<br>Net Payable Amount (S | 094.00<br>094.00 | Payer Details<br>Payer Name<br>Payer Organisation<br>Payer Contact Numbe                        |                         |   |         |
| Total Amount (SGD)<br>Net Payable Amount (S | 094.00<br>094.00 | Payer Details<br>Payer Name<br>Payer Organisation<br>Payer Contact Numbe<br>Payer Email Address |                         |   |         |
| Total Amount (SGD)<br>Net Payable Amount (S | 094.00<br>094.00 | Payer Details<br>Payer Name<br>Payer Organisation<br>Payer Contact Numbe<br>Payer Email Address |                         |   |         |

Step 3: If payment is via TT, please arrange with your Finance to initiate the transaction separately. Upon successful transaction, please fill in the transaction reference number and date in the page as shown below.

| Home My Organizati 🖻 CAAS/                            | м/2020/                                                                                                    | ▼         |
|-------------------------------------------------------|----------------------------------------------------------------------------------------------------|-----------|
| Approval > Application<br>Payment (CAAS/PM/2020/0414) | Make Payment                                                                                                    | Actions V |
| Organisation Address<br>Applicant Name                | rd     Application No.     CAAS/COA/2020/0066       plai     Payment Advice No.     CAAS/PM/2020/0414       D     Descent address of the Descent address of the Descent a |           |
| S No. Item Description 1 A fee of \$198 per 1,00      | Paymer t Mode *                                                                                                    |           |
| Total Amount (SGD)<br>Net Payable Amount (SGD)        | TT/Wiri TRF/GIRO Date *                                                                                                    |           |
| Cancel Instructions:                                  | Payer Details                                                                                                    |           |

#### Once we have verified your payment, you will be notified via email with an attached receipt.

| <b>esomsadmin_ua</b><br>To you ~ | t@caas.gov.sg 🔒 esomsadmin_uat@caas.gov.sg                          |
|----------------------------------|---------------------------------------------------------------------|
| Receipt.pdf                      |                                                                     |
| PDF                              |                                                                     |
| D                                |                                                                     |
| We have receive                  | d the payment for Invoice No. CAAS/COA/2020/0066                    |
| Attached is the                  | e copy of the Receipt No. CAAS/RPT/2020/0357, for your reference.   |
| Thank you.                       |                                                                     |
|                                  |                                                                     |
| ***This is an auto               | omatically generated email. Please do not reply to this address.*** |

CAAS

#### The status of the application will also be updated accordingly.

| Home My Organizati                                                   |                                                           | •    |
|----------------------------------------------------------------------|-----------------------------------------------------------|------|
| My Dashboard                                                         |                                                           |      |
|                                                                      |                                                           |      |
| My Outstanding Tasks                                                 | ()।                                                       | Link |
| Case Reference Number T Application Reference No                     | マ Application Type マ Status マ CAAS Officer マ Last Updated | Ŧ    |
|                                                                      |                                                           | _    |
| My Involved Tasks                                                    | Status is updated                                         | Link |
| Case Reference Number <b>T</b> Description <b>T</b> Application Type | T Status T Organisation T Last Updated                    | Ŧ    |
| 1 CAAS/COA/2020/0066 Application Initial                             | Payment-SuccessfulAppSubmitted                            |      |
|                                                                      |                                                           |      |

#### After a successful submission, you will be notified via e-mail.

esomsadmin\_uat@caas.gov.sg 🔒 esomsadmin\_uat@caas.gov.sg

Dear Sir/Madam,

We received your formal application with Case No. CAAS/COA/2020/0066 for the following :

Approval Type : Certificate of Airworthiness (COA) Application Type : Initial

Please login to your eSOMS account to view and make payment for the relevant application fees, as well as view further details and the status of your application.

today at 1

Please note that further processing of your application will only commence after all necessary payments have been completed.

You will be notified upon further processing of your application.

Thank you.

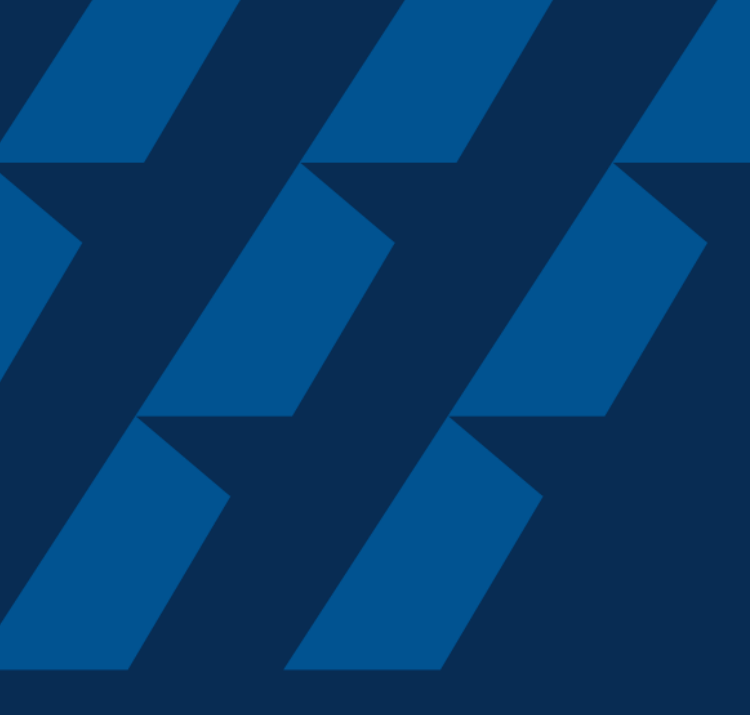

# Case Validation and Evaluation by CAAS officer

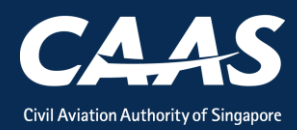

During this process, more information/documents may be requested by the reviewing CAAS officer. In that case, the application will be routed back to your dashboard for follow-up.

| н  | ome My Organizati       |                            |                    |                                |
|----|-------------------------|----------------------------|--------------------|--------------------------------|
| M  | y Dashboard             |                            |                    |                                |
|    |                         |                            |                    |                                |
| Му | Outstanding Tasks       |                            |                    |                                |
|    | Case Reference Number 🔻 | Application Reference No 🔻 | Application Type 🔻 | Status T                       |
| 1  | CAAS/COA/2020/0066      | CAAS/COA/2020/0066         | Initial            | Payment-SuccessfulAppSubmitted |
| -  |                         |                            |                    |                                |
|    |                         |                            |                    |                                |

# An email notification will also be sent to inform you of the information required.

esomsadmin\_uat@caas.gov.sg 🔒 esomsadmin\_uat@caas.gov.sg To you 🗸 today at 1

Dear Sir/Madam,

We refer to your Formal Application request, Application Reference No. CAAS/COA/2020/0066, dated 9/4/20 11:56 PM for Certificate of Airworthiness (COA) - Initial

Please revise your application details as per comment:

<Insert Comments here>

Thank You, eSOMS Administrator Step 1: Login and click on the case reference number to make the necessary changes to your formal application. Repeat steps from Formal Application

| Home My       | Organizati    |                            |                    |                                |
|---------------|---------------|----------------------------|--------------------|--------------------------------|
| My Dashboa    | ard           |                            |                    |                                |
|               |               |                            |                    |                                |
| My Outstandin | g Tasks       |                            |                    |                                |
|               |               |                            |                    |                                |
| Case Refer    | ence Number 🔻 | Application Reference No 🔻 | Application Type 🔻 | Status T                       |
| 1 CAAS/COA    | /2020/0066    | CAAS/COA/2020/0066         | Initial            | Payment-SuccessfulAppSubmitted |
|               |               |                            |                    |                                |
|               |               |                            |                    |                                |

During PMI evaluation phase, applicant can also upload additional document. Step 1: Search for the submitted application in your home tab under "My Involved Tasks" and click on the case.

| Home My Organizati           |                                    |                  |                    |                  |                | •       |
|------------------------------|------------------------------------|------------------|--------------------|------------------|----------------|---------|
| My Dashboard                 |                                    |                  |                    |                  |                |         |
|                              |                                    |                  |                    |                  |                |         |
| My Outstanding Tasks         |                                    |                  |                    |                  |                | () Link |
| Case Reference Number 🔻      | Application Reference No           | • Application Ty | pe <b>T</b> Status | ▼ CAAS Officer ▼ | Last Updated   | ۲       |
|                              |                                    |                  |                    |                  |                |         |
| My involved Tasks            |                                    |                  |                    |                  |                | () Link |
|                              |                                    |                  |                    |                  |                |         |
| Case Reference Number T Desc | cription <b>T</b> Application Type | ▼ Status         |                    | ▼ Organisation   | ▼ Last Updated | т       |
| 1 CAAS/COA/2020/0066 App     | lication Initial                   | Payment-Succe    | ssfulAppSubmitted  |                  |                |         |
|                              |                                    |                  |                    |                  |                |         |

Step 2: In this screen, you will see the "Case Information". Scroll down to the "Attachments" Section and click on "+ Attach new" to upload additional document.

| Home M                  | y Organizati 🖶 CAA               | AS/COA/2020                   |                      |            |  |
|-------------------------|----------------------------------|-------------------------------|----------------------|------------|--|
| Approval<br>Application | n (CAAS/COA/2020/                | 0066)                         |                      |            |  |
|                         | Application Review               |                               |                      |            |  |
| [                       | Case Information                 | Formal Application Details    | Evaluation Action(s) | Payment(s) |  |
|                         | Case information                 |                               |                      |            |  |
|                         |                                  |                               |                      |            |  |
|                         | eSOMS – Request<br>Corresponder  | for Revision - Application Re |                      |            |  |
|                         | eSOMS – Notice o<br>Corresponder | f Formal Application Submissi |                      |            |  |
|                         | + Attach new                     |                               |                      |            |  |

# Step 3: Click on "File from device" and attach the document.

|                                                                                      | Attach file(s)    | × |
|--------------------------------------------------------------------------------------|-------------------|---|
| eSOMS – Notice of Acceptance for Submitte<br>Correspondence                          |                   |   |
| eSOMS – Notice of Formal Application Subm<br>File from device<br>URL<br>+ Attach new | Or<br>Select file |   |
|                                                                                      | Name#             |   |
|                                                                                      | No items          |   |
|                                                                                      | Cancel Attach     |   |

#### After successful evaluation, the status will be updated to "Certification-InProgress"

| Home My Organizati    |                    |                  |                          |                   |
|-----------------------|--------------------|------------------|--------------------------|-------------------|
| My Dashboard          |                    |                  |                          |                   |
|                       |                    |                  |                          |                   |
| My Outstanding Tasks  |                    |                  |                          |                   |
| Case Reference Number | ▼ Application Refe | erence No T      | Application Type 🔹 Sta   | atus 🔻 CAAS Offic |
|                       |                    |                  |                          |                   |
|                       |                    |                  |                          |                   |
| My Involved Tasks     |                    |                  |                          |                   |
|                       |                    |                  |                          |                   |
| Case Reference Number | ▼ Description ▼    | Application Type | ▼ Status                 | ▼ Organisation    |
| 1 CAAS/COA/2020/0066  | Application        | Initial          | Certification-InProgress |                   |

# Lastly, once certification has been completed, an email will be sent to you.

| esomsadmin_uat@caas.gov.sg 🔒 esomsadmin_uat@caas.gov.sg                                                                                                    | today at 13:1 |
|----------------------------------------------------------------------------------------------------|---------------|
|                                                                                                    |               |
|                                                                                                    |               |
| Dear                                                                                                    |               |
| We are pleased to inform you that your application, Application Reference No. CAAS/COA/2020/0066, dated 09-April-2020 for Certificate of Airworthiness (COA) - Initial has been approved.                            |               |
| The approval will be made available for download in eSOMS and sent to your organisation once full payment is made. Should payment be not re<br>the transaction, you will be able to access the approval immediately. | equired for   |
| To check if there are any outstanding payments, please login to your eSOMS account and check under "My Outstanding Task" in your dashboard                                                                           | d.            |
| Click here to login to your account                                                                                                    |               |
| Yours faithfully,                                                                                                    |               |

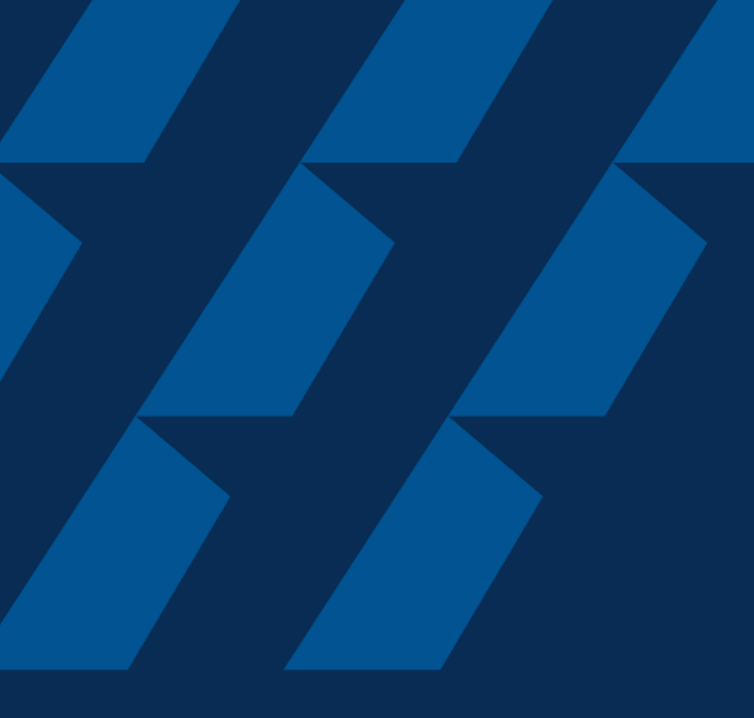

### Downloading of COA certificate

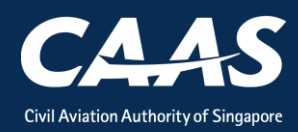

# Step 1: On your homepage, click on the 'My Organization' tab at the top of the screen

| Enterprise Safety Oversight Management S | Astem                                                                                                    |         |
|------------------------------------------|----------------------------------------------------------------------------------------------------|---------|
| Home                                     | Home My Organizati                                                                                         | ▼       |
| My Applications                          | My Dashboard                                                                                               |         |
| Search Portal                            |                                                                                                    |         |
| + New                                    | My Outstanding Tasks                                                                                       | () Link |
| + Profile Settings                       | Case Reference Number T Application Reference No T Application Type T Status T CAAS Officer T Last Updated | т       |
|                                          | No work assigned                                                                                           |         |
|                                          |                                                                                                    |         |
|                                          | My Involved Tasks                                                                                          | () Link |
|                                          |                                                                                                    |         |
|                                          | Case Reference Number T Description T Application Type T Status T Organisation T Last Updated              | T       |
|                                          | No items                                                                                                   |         |
|                                          |                                                                                                    | _       |

#### Step 2: Click on your Approval number

| Home My Org            | ganizati      |                 |         | ۲                                          |
|------------------------|---------------|-----------------|---------|--------------------------------------------|
| My Organization        | n's Approvals |                 |         |                                            |
| Approval Type          |               | Valid Till Date |         | Registration Number                        |
| COA                    |               |                 |         |                                            |
| Reset                  | Search        |                 |         |                                            |
| Approval Details       |               |                 |         | Application Types                          |
| Approval Type          | COA           | From Date       | 24/2/20 |                                            |
| Approval Number        | AWC.924       | To Date         | 31/5/20 | Renewal Variation                          |
| Registration<br>Number | 9V-OTF        |                 |         | Replacement Certificate Surrender Approval |
| Approval Type          | COA           | From Date       | 9/4/20  |                                            |
| Approval Number        | AWC.928       | To Date         | 31/5/20 | Renewal Variation                          |
| Registration<br>Number | 9V-OTG        |                 |         | Replacement Certificate Surrender Approval |
| Approval Type          | COA           | From Date       | 10/4/20 |                                            |
| Approval Number        | AWC.929       | To Date         | 30/6/20 | Renewal Variation                          |
| Registration<br>Number | 9V-SCA        |                 |         | Replacement Certificate Surrender Approval |

#### Step 3: Click on the 'Applications' Header

| Home My Organizati 🖻 <b>Approval</b>                                    |                 |
|-------------------------------------------------------------------------|-----------------|
| Approval                                                                |                 |
| Approval Review                                                         |                 |
| Case Information Applications                                           |                 |
| Case information                                                        |                 |
| Approval Type<br>Certificate of Airworthiness (COA)<br>Effective Period | Approval Holder |
| From To<br>10/04/2020 30/06/2020                                        |                 |
|                                                                         |                 |

#### Step 4: Look for the latest application.

| Home My Organizati 🖻 Approval                                     |         |                       |  |
|-------------------------------------------------------------------|---------|-----------------------|--|
| Approval Review                                                   |         |                       |  |
| Case Information Applications<br>Applications under this approval |         |                       |  |
| Case Reference Number                                             | Туре    | Status                |  |
| 1 CAAS/COA/2020/0066                                              | Initial | Application Completed |  |
|                                                                   |         |                       |  |

Step 5: Under the case information, you will be able to see the dated certificate and any approved/accepted documents. Click on them to view or print.

| Case Information Formal Application Deta                            | ils Evaluation Action(s)                                                   | Payment(s)                       |
|---------------------------------------------------------------------|----------------------------------------------------------------------------|----------------------------------|
| Case information                                                    |                                                                            |                                  |
| Approval Type<br>Certificate of Airworthiness (COA)<br>Organisation | Application Type<br>Initial<br>Application Status<br>Application Completed | Applicant                        |
|                                                                     |                                                                            |                                  |
| eSOMS – Notice of Grant of Approval<br>Correspondence               |                                                                            |                                  |
| Dated COA Certificate<br>File                                       |                                                                            | Update Version View Versions     |
| COA Issue Control Page.pdf<br>SystemGenerated                       | Click to dow                                                               | vnload and print the certificate |
| 1 COA Approval Cartificate add                                      |                                                                            |                                  |

## Summary

### 6 Stages:

#### 1. Login

- 2. Applying for COA Initial
- 3. Formal Application
- 4. Fee payment
- 5. Validation and Evaluation
- 6. Downloading of COA certificate

- END -

**COA** Initial Application

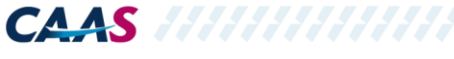